## Checking Absences on MyEd

1. After you log in to MyEd, click the Academics top menu

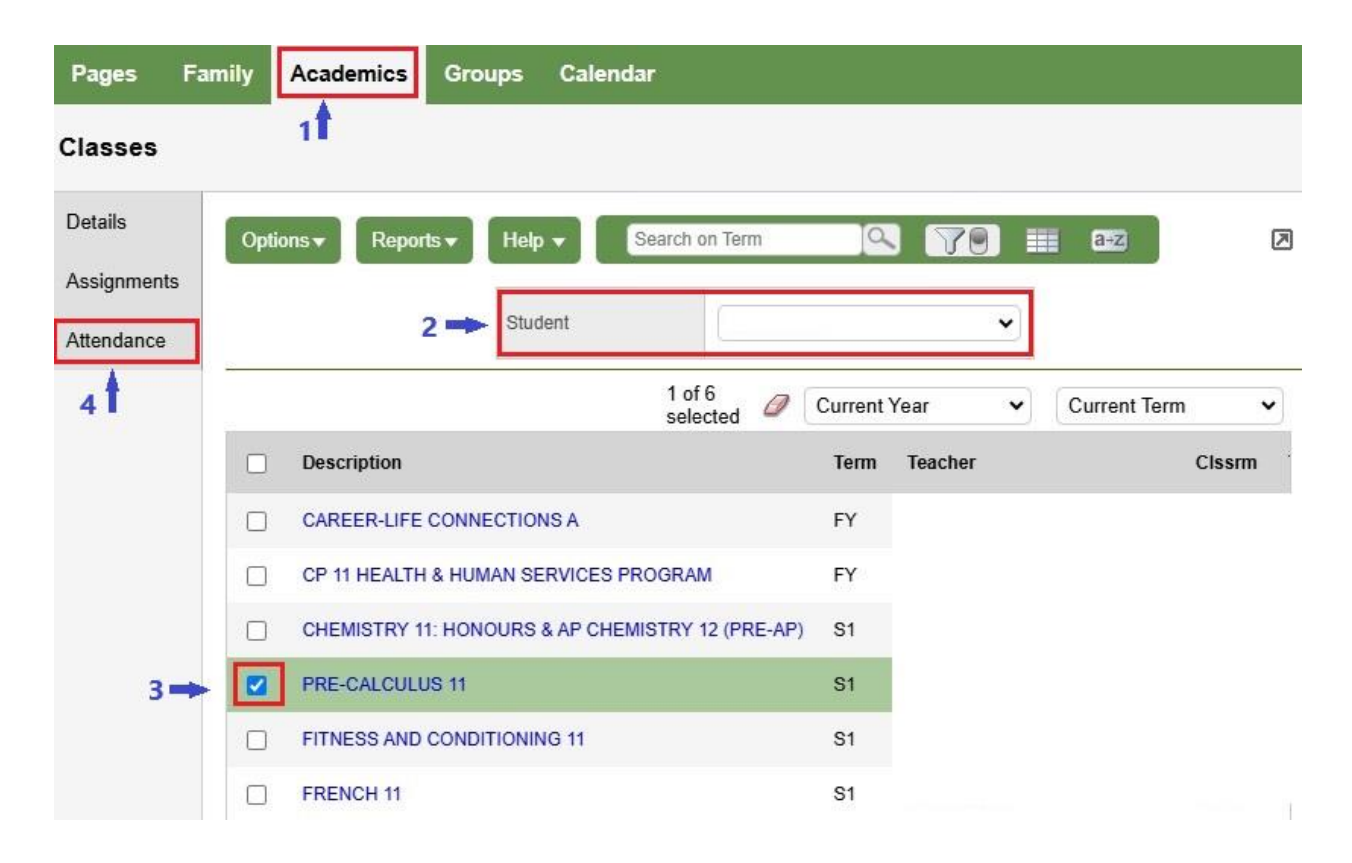

## If you have only one child, skip step 2. Select one of your children from the drop-down list

- 3. Select one of the courses by checking the box
- 4. Click the Attendance side menu

The absence information for the class will be listed.